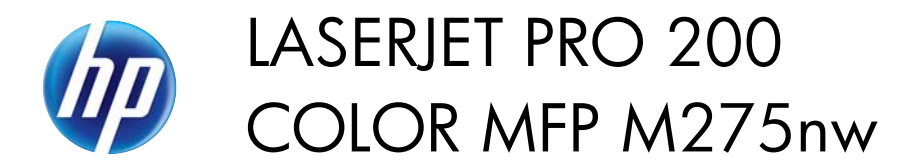

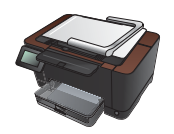

## **Replace the imaging drum**

**NOTE:** The imaging drum installed in this product is covered by the product warranty. Replacement imaging drums have a one-year limited warranty from the date of installation. The imaging drum installation date displays on the supplies status page. The HP Premium Protection Warranty applies only to the print cartridges for the product.

A CAUTION: Do not remove the imaging drum from its package until you are ready to use it.

1. Remove the paper from the input tray.

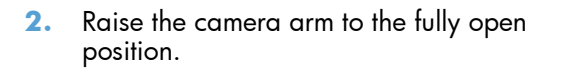

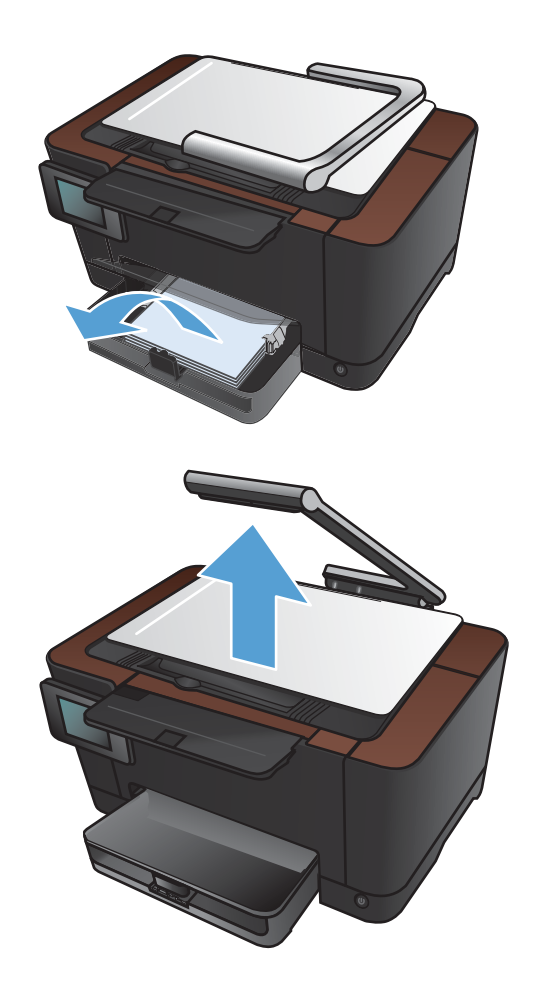

3. Remove the capture stage and set it aside.

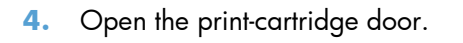

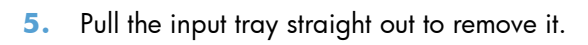

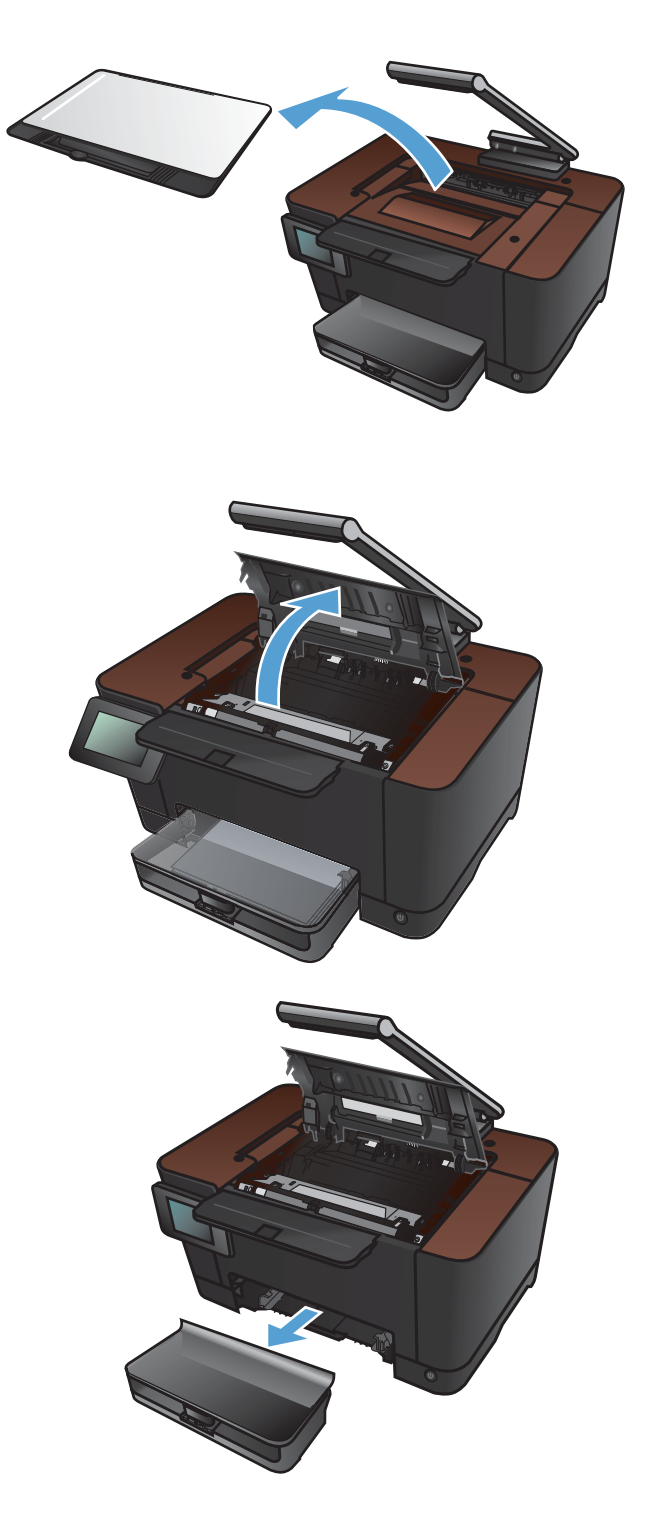

6. Pull out on the top right portion of the front cover, and rotate it forward to release the right side. Remove the front cover from the product.

7. Lift the two levers that hold the imaging drum.

8. Remove the old imaging drum.

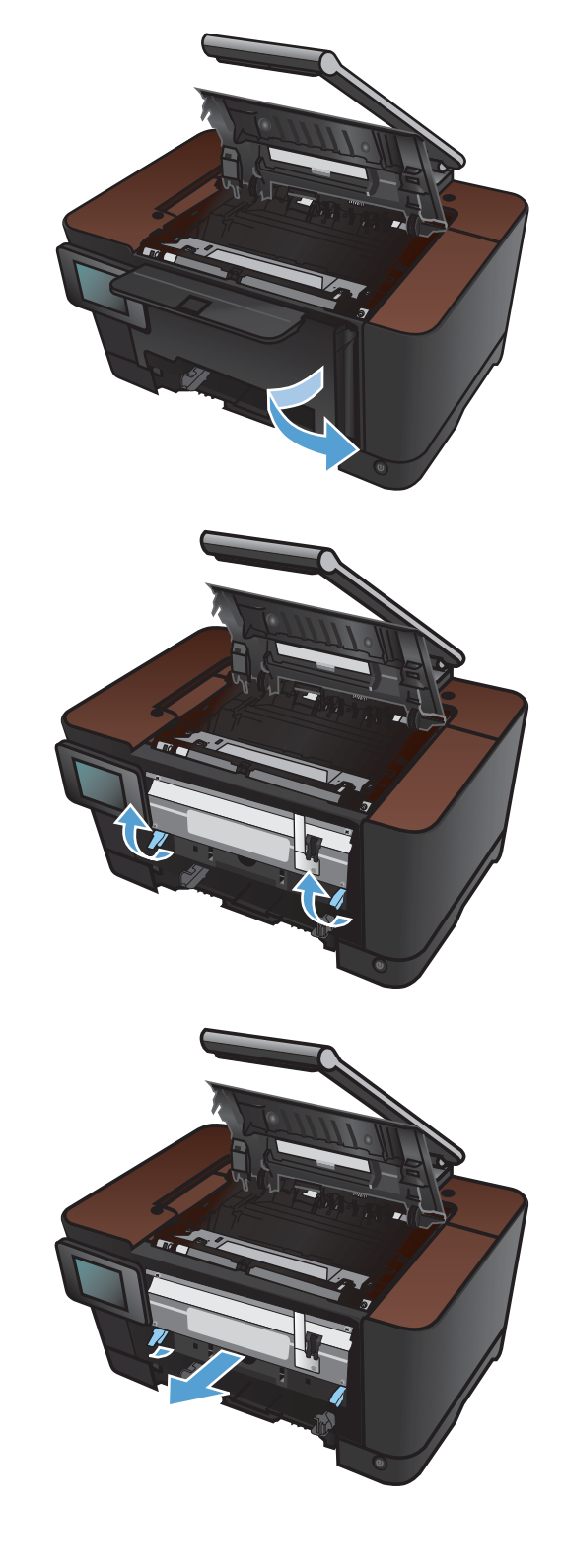

 Remove the new imaging drum from the packaging. Place the used imaging drum in the bag and box for recycling.

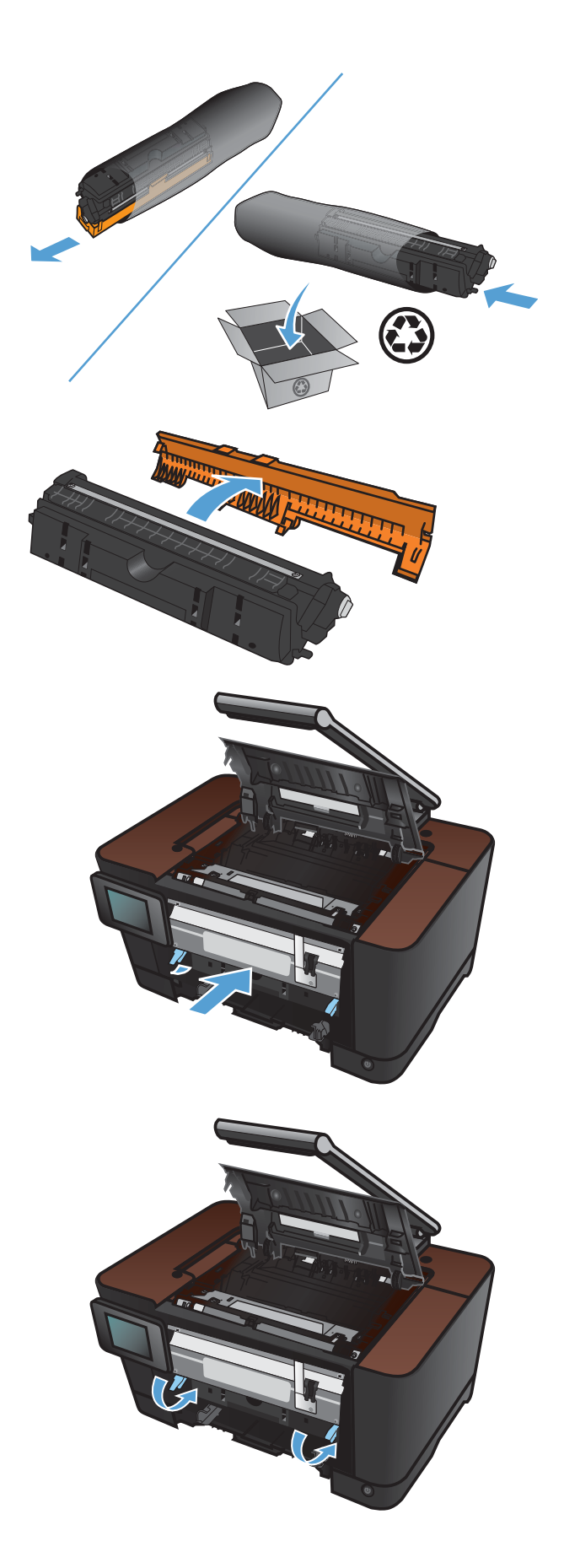

 Remove the protective shielding from the new imaging drum.

**CAUTION:** To prevent damage, do not expose the imaging drum to light. Cover it with a piece of paper.

**CAUTION:** Do not touch the green roller. Fingerprints on the imaging drum can cause print-quality problems.

**11.** Insert the new imaging drum in the product.

**12.** Lower the two levers that hold the imaging drum.

**13.** Reinstall the front cover. Insert the left side first, and then rotate the cover into place.

**14.** Reinstall the input tray.

**15.** Close the print-cartridge door.

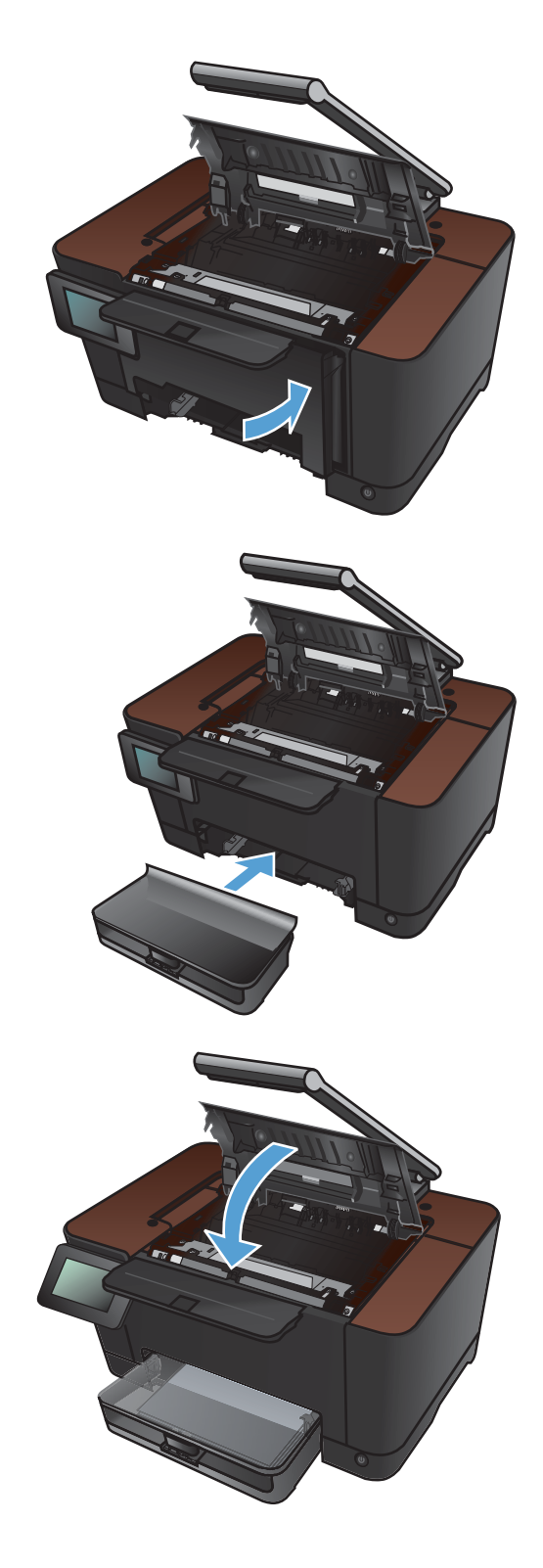

**16.** Reinstall the capture stage.

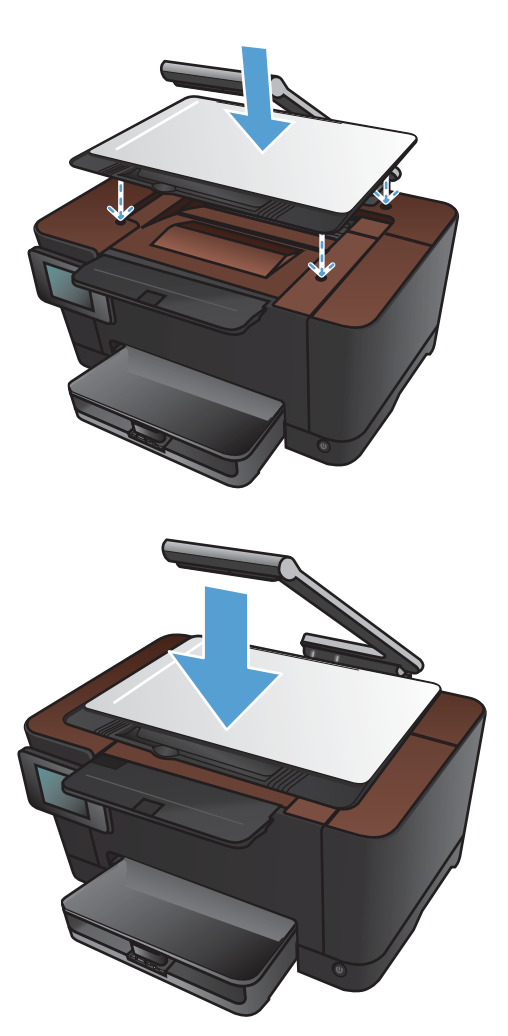

17. Lower the camera arm.

**NOTE:** Lower the camera arm to protect the camera lens cover from damage.

**18.** Load the paper in the input tray.

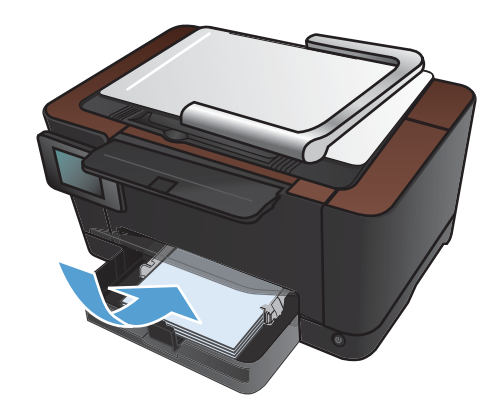

**19.** Adjust the guides until they are snug against the paper.

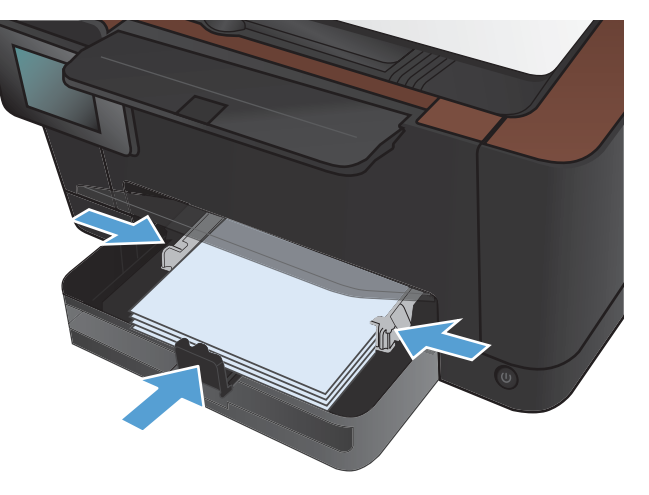